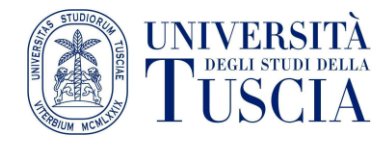

## Istruzioni per la compilazione del questionario sulle opinioni della Comunità studentesca

## Introduzione

Scopo della rilevazione delle opinioni della comunità studentesca è ottenere informazioni utili per la **valutazione della didattica**, dei **programmi** e dell'adeguatezza delle **risorse** a supporto della didattica. La rilevazione consente, infatti, di raccogliere informazioni sui livelli di **soddisfazione** riguardo ai contenuti, ai metodi e all'organizzazione didattica dei singoli insegnamenti e dei corsi, alle infrastrutture, ai servizi didattici dell'Ateneo e ai carichi di studio, per migliorare costantemente l'offerta formativa.

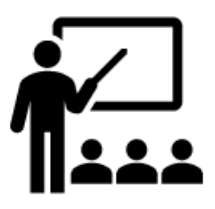

## Modalità e tempistiche

La rilevazione delle opinioni della comunità studentesca in merito agli insegnamenti frequentati o che si stanno frequentando si effettua attraverso la somministrazione di questionari *on-line*.

Le risposte fornite ai questionari saranno **trattate in forma completamente anonima** e in nessun modo sarà possibile risalire al nome dello studente o della studentessa.

La compilazione è **obbligatoria** ai fini della prenotazione all'esame.

Il questionario dovrà essere compilato (una sola volta per ogni insegnamento) sia che si siano frequentate le lezioni, sia che ciò non sia avvenuto (in quest'ultimo caso si compilerà un differente questionario appositamente predisposto per gli studenti e le studentesse non frequentanti).

Chi segue le lezioni di un corso in un A.A. e si iscrive all'esame l'A.A. successivo DEVE compilare DI NUOVO il questionario relativamente alle lezioni erogate l'A.A. successivo.

Anche chi non ha frequentato (di nuovo) le lezioni dovrà compilare il questionario da non frequentante ed indicare il grado di soddisfazione, ad esempio, su come il docente o la docente ha organizzato gli esami.

I questionari sono compilabili a partire dai 2/3 dello svolgimento delle lezioni per un periodo di rilevazione predeterminato. Una volta compilati i questionari e allo scadere del periodo di rilevazione, sarà possibile prenotare gli esami senza compilare il corrispondente questionario.

I questionari sono disponibili sia in lingua italiana che in lingua inglese per tutti gli insegnamenti in base alla lingua impostata dallo studente o dalla studentessa nel Portale dello Studente.

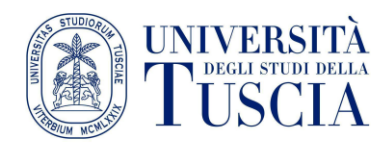

## Come compilare il questionario

Per compilare i questionari è necessario accedere con le proprie credenziali al **Portale dello Studente** attraverso il sito *web*: https://studenti.unitus.it/ oppure attraverso l'app "smart\_edu" scaricabile da *APP STORE* o *GOOGLE PLAY*.

Una volta effettuato l'accesso:

- **1.** Si accede alla sezione "Carriera, Piano di Studi, Esami"
- 2. Si seleziona la voce "Questionari valutazione della didattica"
- **3.** Apparirà l'elenco dei questionari disponibili per la compilazione con il dettaglio di codice insegnamento, denominazione, anno, crediti e attività
- 4. Premendo sul tasto "Compila ora" sarà possibile accedere direttamente al questionario
- **5.** La compilazione viene effettuata selezionando la risposta e premendo sul tasto "Avanti", se lo si desidera si può tornare alla domanda precedente premendo il corrispettivo tasto
- 6. Premendo sul tasto "Invia" si concluderà la compilazione del questionario

Compilato il questionario, nella tabella con l'elenco dei questionari disponibili, il tasto "Compila ora" sarà sostituito dalla voce "Compilato".

Qualora un insegnamento non compaia nell'elenco occorrerà procedere con l'inserimento dello stesso nel piano di studi la cui gestione è anch'essa sotto la voce Carriera. Una volta inserito si potrà compilare il questionario.